# ОБЩЕОБРАЗОВАТЕЛЬНЫЕ ШКОЛЫ ЛИНКОЛЬНА

# В обучение месте

# Руководство по технологиям дистанционного обучения

Технологическая команда Общеобразовательных школ Линкольна (LPS) готова поддержать ваше обучение в этом году. Это руководство поможет семьям и ученикам начать и подготовиться к году обучения вместе с вашими учителями, одноклассниками и вашим школьным сообществом.

# Подготовка к работе

Все ученики LPS получат в этом году школьный iPad для доступа к обучению как дистанционно, так и в школе. Перед тем, как впервые использовать школьный iPad, ученики и их семья должны сделать следующее:

- Узнайте, как получить поддержку
- Ознакомьтесь с рекомендациями по безопасному и ответственному использованию
- Узнайте, как ухаживать за школьным iPad
- Подключите школьный iPad к домашней сети
- Попробуйте войти на основные обучающие платформы Seesaw (К-2 классы) или Classroom (6-8 классы)
- В первый день занятий ознакомьтесь с руководящими принципами обучения в классе и ожиданиями, изложенными вашим учителем.

Выполнив эти шесть задач, вы будете готовы к обучению в этом году!

# Обращение в службу поддержки для получения поддержки

#### Звоните: 781-214-8117

**Эл. адрес: support@lincnet.org Интернет:** https://www.lincnet.org/homelearning Часы работы: 7:30-15:00 Продолженные часы поддержки по вторникам: 7:30-19:00

# Ответственное и безопасное использование

Учащиеся, семьи и школьный округ - все они помогают учащимся безопасно и ответственно использовать технологии.

#### Ученики...

... используйте выданный школой iPad и другие технологические ресурсы только в учебных целях.

... всегда соблюдайте правила класса, школы и района по использованию технологий.

... никогда не делитесь личной информацией или информацией об учетной записи с другими.

... никогда не пытайтесь «обойти» или «обыграть» фильтр школьного контента.

... всегда разговаривайте со взрослым (например, с родителем или учителем), если вы сталкиваетесь с чем-то, что, по их мнению, неуместно или беспокоит.

... всегда защищайте свой iPad, храня его в чехле.

... заряжайте свой iPad каждую ночь.

... каждый день приносите свой iPad в школу (если вы посещаете школу).

#### Семьи...

... изучите с детьми правила использования технологий в классе, школе и районе, а также Политика школьного комитета в области ИКТ.

... разработайте домашний распорядок и ожидания (мы рекомендуем два важных шага: установить прекращение работы в конце дня по крайней мере за час до сна и указать место для зарядки iPad в ночное время за пределами спальни ребенка).

... контролируйте и руководите использование учениками технологий дома.

... обращайтесь в службу поддержки по любым вопросам поддержки или в случае повреждения iPad.

#### Школа...

... фильтрует весь интернет-трафик на iPad как в школе, так и дома.

... вводит ночной период отключения интернета с 22:00 до 5:00.

... предоставляет техническую поддержку и устраняет любые проблемы с iPad.

... проверяет сторонние программные службы на предмет методов обеспечения конфиденциальности и безопасности, которые защищают информацию об учащихся (см. утвержденный список на <u>https://www.lincnet.org/Page/3728</u>).

... учит учеников безопасному и ответственному использованию технологий.

# Уход за вашим iPad

Эти советы помогут вам поддерживать iPad в хорошем рабочем состоянии и готовым к обучению:

- 1. Всегда пользуйтесь чехол. Чехол защищает ваш iPad от повреждений.
- 2. Выберите дома определенное место для хранения/зарядки и держите iPad там, когда он не используется.
- 3. При транспортировке iPad в рюкзаке или сумке убедитесь, что крышка закрыта.
- 4. Всегда используйте iPad на надежной плоской поверхности, например на парте или столе, где он не может упасть или быть сброшенным.
- 5. Осторожно подключайте и отключайте наушники, чтобы не повредить штекер наушников.
- 6. Никогда не транспортируйте iPad в рюкзаке или сумке с подключенными наушниками. Это может привести к повреждению гнезда для наушников.
- 7. Протирайте iPad мягкой тканью без ворса.
- 8. Дезинфицируйте iPad с помощью дезинфицирующих салфеток, таких как салфетки Clorox или Lysol, или салфетки с 70-процентным изопропиловым спиртом.

Дополнительная информация о чистке и дезинфекции iPad: Как чистить и дезинфицировать iPad https://support.apple.com/en-us/HT204172

# Подключение к вашей домашней сети

Ваш iPad автоматически подключится к беспроводной сети школы. Чтобы подключиться к домашней сети, выполните следующие действия:

- 1. Откройте приложение Settings 1.
- 2. Нажмите на Wi-Fi, затем включите Wi-Fi, если он выключен.
- 3. Нажмите на название сети, к которой хотите присоединиться.
- 4. При появлении запроса введите сетевой пароль.

Если значок Wi-Fi 🛜 появляется вверху экрана, значит, iPad подключен к сети Wi-Fi.

# Доступ к Базовой платформе обучения

Seesaw (K-2 классы) и Google Classroom (3-8 классы) являются основными учебными платформами в районе. Они являются центрами обучения, куда ученики будут приходить каждое утро, чтобы получить доступ ко всем своим учебным мероприятиям, информации Meet и другим ресурсам.

Для получения дополнительной документации, в том числе пошаговых инструкций и видео уроков, пожалуйста посетите <u>https://www.lincnet.org/homelearning</u>

# Seesaw (K-2)

Ученики войдут в Seesaw через Clever портал.

- 1. Откройте приложение Clever
- Вы увидите Clever камера для бейджа. В правом верхнем углу вы можете переключаться между передней и задней камерой.
- 3. Поднесите свой бейдж Clever к камере.
- 4. Вы должны увидеть зеленую галочку, указывающую на успешный вход.
- Затем приложение Clever откроется в браузере Safari, где вы сможете получить доступ ко всем своим обучающим приложениям.

6. Нажмите на значок Seesaw CLASS, чтобы открыть приложение Seesaw.

Если у вас нет значка Clever, вы можете в качестве альтернативы использовать для входа в систему имя пользователя и пароль Google, предоставленные вашей школой. Если при входе в систему с учетной записью Google вы не видите Lincoln Public Schools в списке на странице входа, сначала выполните поиск по названию вашей школы (*Hanscom Primary, Hanscom Middle, Lincoln Smith или Lincoln Brooks*).

# Google Classroom (3-8)

Учащиеся могут входить в Google Classroom прямо из классного приложения.

- 1. Откройте приложение Google Classroom
- Введите предоставленное школой имя пользователя Google <u>username@lincolnms.org</u> или <u>username@hanscomms.org</u> и нажмите Next.
- Введите пароль своей школьной учетной записи и нажмите Next.

Доступ к Google Classroom также можно получить с портала Clever.

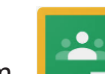

# **Доступ к Google Meets**

Google Meet — это платформа видео конференцсвязи, используемая для всех видов учебной деятельности. Учителя предоставят код встречи/ник, который нужно будет ввести в Google Meet. Учащиеся должны войти в свою школьную учетную запись Google, чтобы получить доступ к Meet, используя код, предоставленный их учителем.

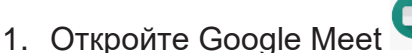

- 2. Если вы не вошли в систему
- a. Нажмите Sign in. Если вы видите свое школьное имя пользователя, нажмите на него.
- b. Если вы этого не сделаете, введите имя пользователя учетной записи Google вашей школы (username@lincolnms.org или username@hanscomms.org) и нажмите Next
- с. Введите школьный пароль и нажмите Next.
- 3. Нажмите Meeting code и введите код встречи/ник, предоставленный вашим учителем.
- 4. Нажмите Join meeting.

### Google Meet соответствует ожиданиям района

Google Meet — это расширение класса. Правила района (Политика ИКТ), Школьные правила (Ценности Smith или Hanscom CARES, Социальный договор Брукса) и Правила Класса все применяются ко всему, что мы говорим и делаем в нашем онлайн-общении и поведении. Правила нашего района для Google Meet гласят:

#### Я буду уважать себя, свою семью, одноклассников и своего учителя.

- Я буду использовать Meet только в том случае, если на нем присутствует учитель.
- Я буду использовать тот же язык и поведение в Интернете, что и в нашем классе.

Я буду следовать особым правилам, которые дает мой учитель для участия в нашем Meet например, отключать микрофон, когда я не говорю.

#### Я буду уважать конфиденциальность и права других.

Я не буду делать, сохранять, записывать, обмениваться или публиковать какие-либо записи (снимки экрана/фото, аудио, видео) любой части этих онлайн-сессий.

Я также понимаю и согласен с тем, что, когда я присоединяюсь к Meet, мой учитель может записывать и сохранять эти занятия для школьных целей.

#### Я буду соблюдать охрану и безопасность в отношении себя и других.

- Я не буду передавать данные для входа в систему другим ученикам. •
- Я не буду пытаться войти в чужую учетную запись.
- Я не буду делиться ссылками, кодами или никами Meet с другими.

Before you ... Я не буду передавать свою личную информацию (например, мой адрес и номер тел 👔 🕤 🕒 💷 🕥 🛅 личную информацию других лиц.

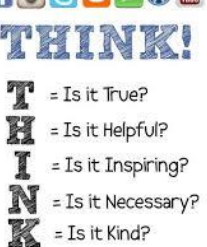

## Доступ к другому программному обеспечению

Ученики могут войти в большинство приложений, которые они будут использовать, через портал Clever. Учащиеся классов К - 3 будут входить в систему, используя бейджи Clever. Учащиеся 4–8 классов будут входить в систему, используя свою школьную учетную запись Google. Если учащийся К-3 не может получить доступ к своему бейджу Clever, он также может войти в систему, используя свою школьную учетную запись Google.

#### Вход в Clever с помощью Clever бейджа

- 1. Откройте приложение Clever
- 2. Вы увидите Clever камера для бейджа. В правом верхнем углу вы можете переключаться между передней и задней камерой.
- 3. Поднесите бейдж Clever к камере.
- 4. Вы должны увидеть зеленую галочку, указывающую на успешный вход.
- 5. Затем приложение Clever откроется в браузере Safari, где вы сможете получить доступ ко всем своим обучающим приложениям. Возможно, вам придется прокрутить страницу вниз, чтобы увидеть все приложения.

#### Clever вход с использованием учетной записи Google

- 1. Откройте приложение Clever
- 2. Если вы не видите Lincoln Public Schools в списке, выполните поиск по названию вашей школы (*Hanscom Primary, Hanscom Middle, Lincoln Smith или Lincoln Brooks*).
- 3. Выберите Log in with username/password.
- 4. Выберите Log in with Google.
- 5. Если вы уже вошли в Google, выберите свою школьную учетную запись. Если вы не видите свою учетную запись школы, нажмите Use another account и войдите в учетную запись своей школы (*username@lincolnms.org unu username@hanscomms.org*).

Район перевел большинство приложений на использование одной учетной записи Clever/Google, но небольшое количество приложений по-прежнему используют «устаревшую учетную запись» для доступа. Эта старая учетная запись включена в информационную карточку вашей учетной записи для справки. Учитель вашего ребенка скажет вам, нужно ли ее использовать для определенного приложения или службы.

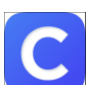

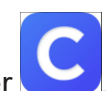